# RITARAR

Nýskráning inn á alþjóðavefinn, MyLion Maí 2022 Mella M

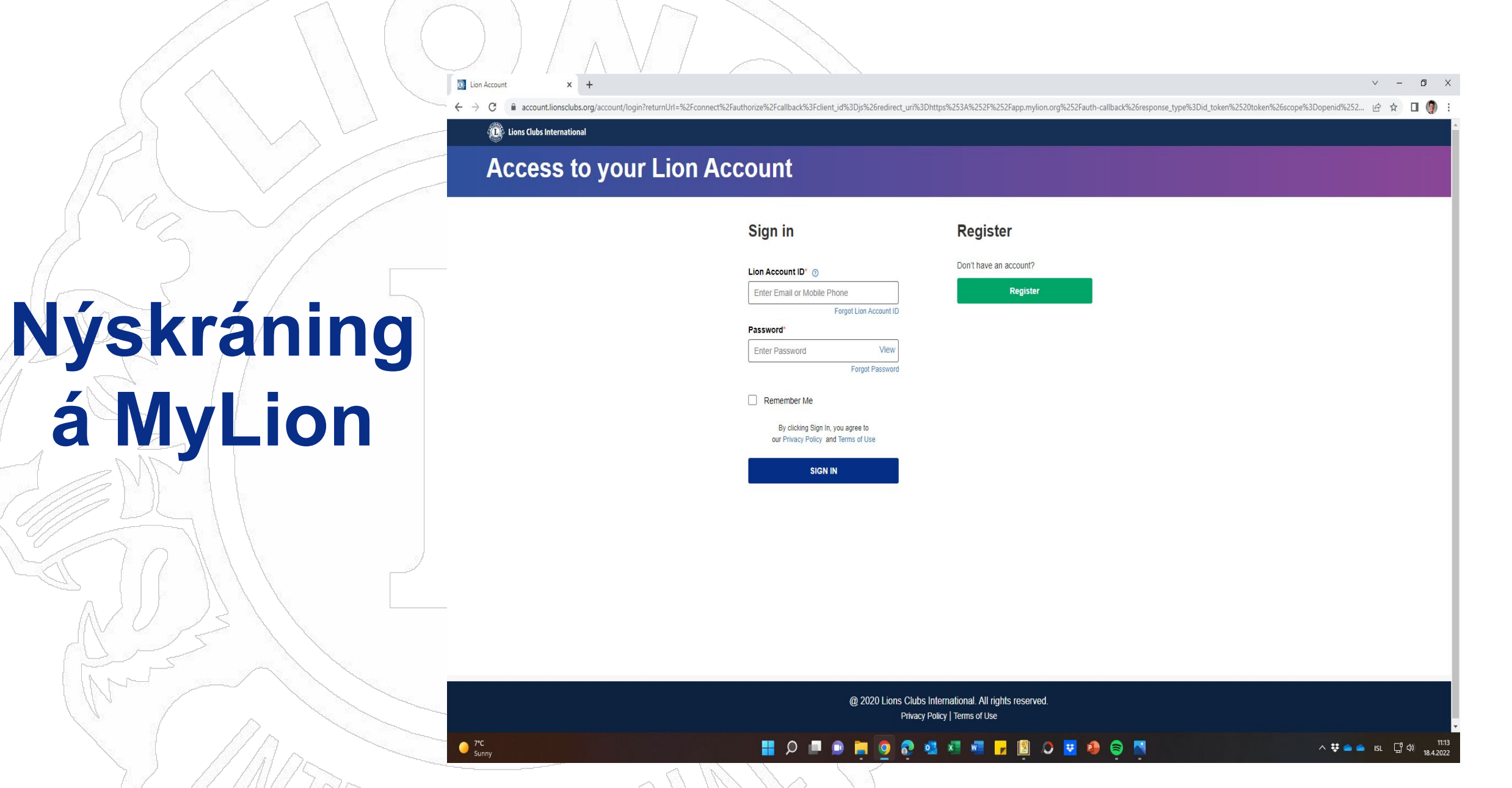

### **Access to your Lion Account**

### Smellið á græna takkan "Register"

### Sign in

#### Lion Account ID\* ③

Enter Email or Mobile Phone Forgot Lion Account ID

#### Password\*

Enter Password View Forgot Password

#### Remember Me

By clicking Sign In, you agree to our Privacy Policy and Terms of Use

SIGN IN

### Register

Don't have an account?

Register

### **Access to your Lion Account**

### Skráið inn upplýsingar um ykkur eins og þið eruð nú þegar skráð inn sem félagar:

### nafn og félaganúmer

### Aiready have an account?

Sign in

### Register

#### First Name\*

Enter First Name

#### Last Name\*

Enter Last Name

#### Member ID / Person ID ③

Enter Member ID / Person ID

Continue

### Access to your Lion Account

### Sign in

Already have an account?

SIGN IN

### Register

### First Name\* Signý Last Name\* Sigtryggsdóttir Member ID / Person ID ③

3088219

Continue

### Sjá hér: Smellið á "Continue"

### Hér er boðið upp á tvær leiðir til að fá staðfestingarkóða, í tölvupóstinn okkar eða í símann. Hér notum við tölvupóstinn.

### Smellið á "Continue"

### Lions Clubs International

### Register

### Hello, Lion Signý!

Select either your email address or mobile number that you want to use as your Lion Account ID and we will send you a verification code.

## Email s.....a@visir.is Mobile Number xxxxxxx3417

This information is outdated

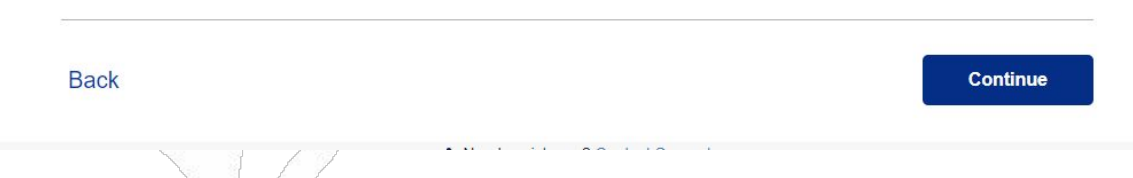

Kóðinn sem kemur í tölvupóstinum er skráður hér inn. Ekki þarf að skrá 2 fyrstu stafina aðeins tölurnar.

Smellið á "Continue"

Lions Clubs International

### Register

We've sent you a code.

A message has been sent to your email. Enter your 6-digit code in the boxes below, immediately following the two uppercase letters.

Your verification code will expire in

06:39

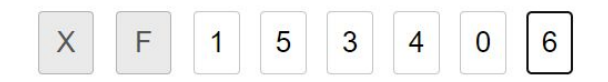

Resend Code

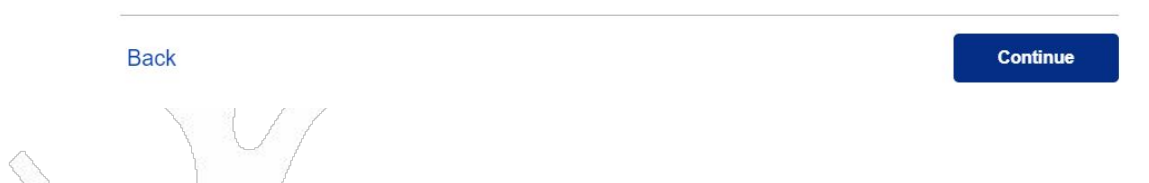

Hér búið þið til ykkar lykilorð "password" sem þarf að vera að lágmarki 6 stafir, þar af bæði litlir og stórir, sem og tölustafir.

### Lions Clubs International

### Register

### Please create your account

| Signý Sigtryggsdóttir | (3088219) |                                    |
|-----------------------|-----------|------------------------------------|
| ion Account ID        |           |                                    |
| sunnsla@visir.is      |           | ·                                  |
| Password              |           |                                    |
|                       | View      | Should be at least 6 characters    |
|                       |           | 8 Must include an uppercase letter |
| Retype Password       |           | Must include a lowercase letter    |
|                       |           | 0                                  |

I have read and I agree to the Lions Clubs International Privacy Policy

I have read and I agree to the Lions Clubs International Terms of Use

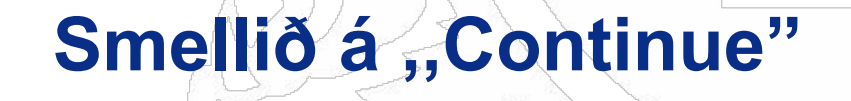

Back

Continue

### Register

### Signý Sigtryggsdóttir (3088219) Lion Account ID sunnsla@visir.is Password ..... **Retype Password** ☑ I have read and I agree to the Lions Clubs International Privacy Policy I have read and I agree to the Lions Clubs International Terms of Use

Please create your account

View

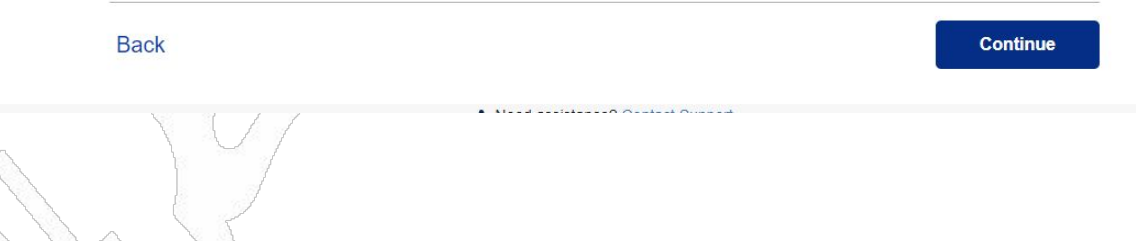

### Sjá hér: Smellið á "Continue"

### Munið að skrifa hjá ykkur aðgangsorðið. Smellið á: "Sign in"

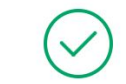

#### Congratulations, Lion Signý!

You have completed the registration process. To access the Member Portal, please sign in for the first time using the link below.

Sign In

▲ Need assistance? Contact Su

@ 2020 Lions Clubs International. All rights reserved. Privacy Policy | Terms of Use

### Access to your Lion Account

Skráið netfang og lykilorð og hakið við "Remember Me" Smellið á: **"SIGN IN"** 

# Sign in Register Lion Account ID\* On't have an account? sunnsla@visir.is Register Forgot Lion Account ID Register Password\* View Forgot Password Progot Password Image: Sign In, you agree to our Privacy Policy and Terms of Use Sign IN

@ 2020 Lions Clubs International. All rights reserved. Privacy Policy | Terms of Use

# Velkomin inn á alþjóðavefinn!

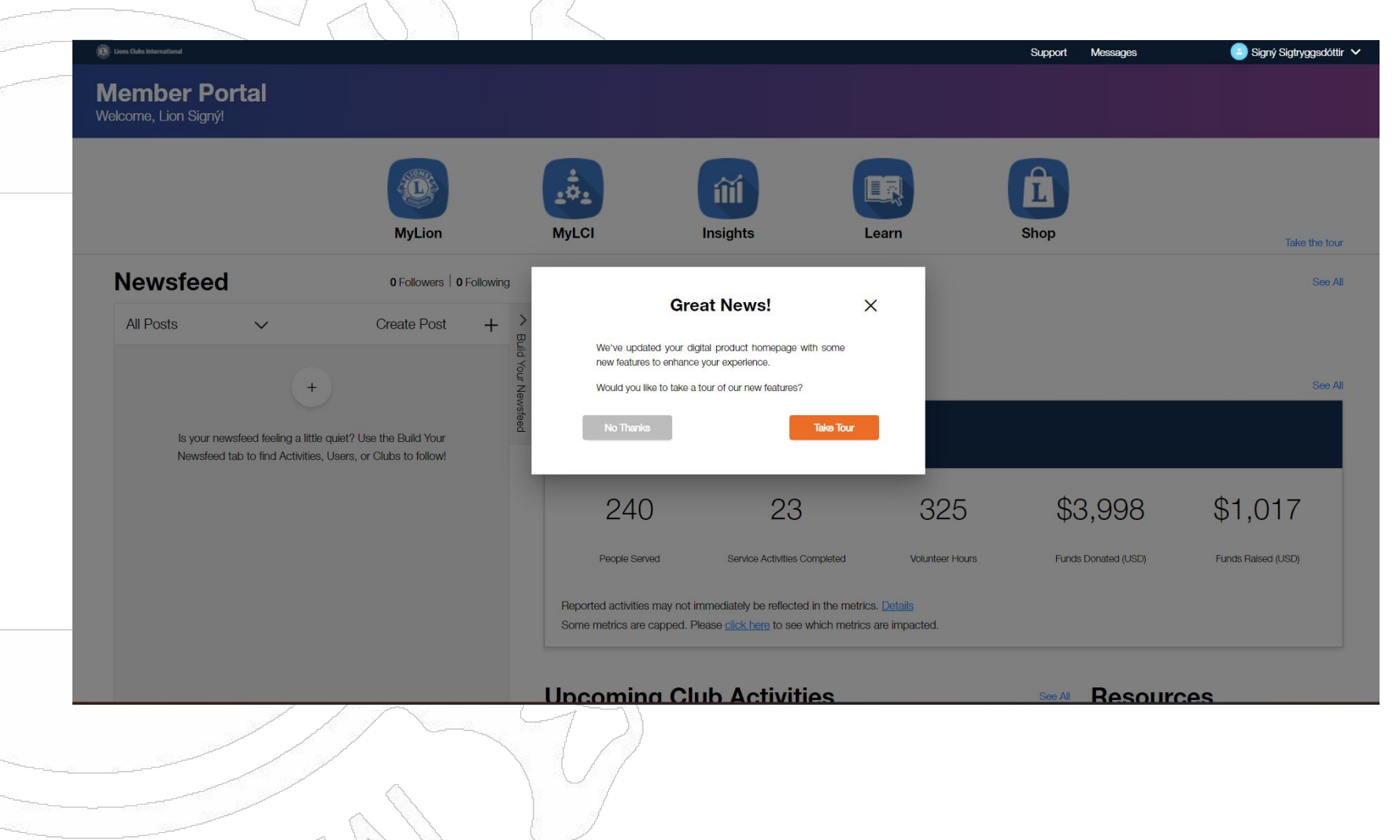

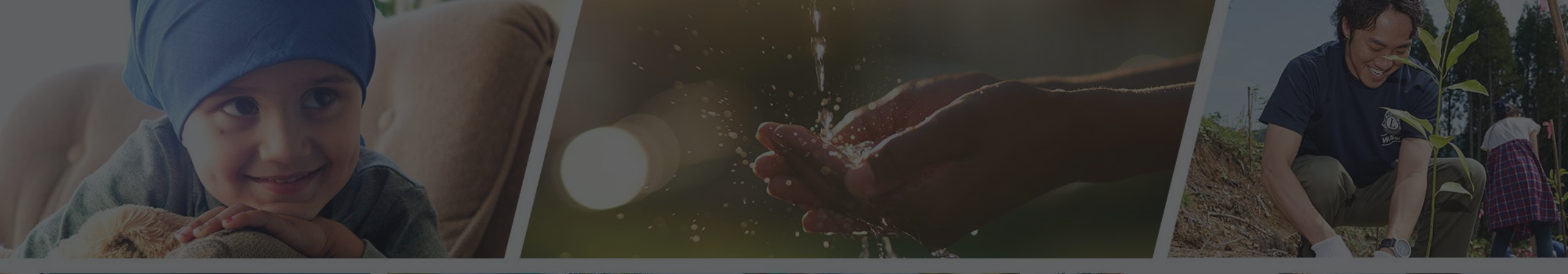

Endilega hafið samband ef þið þurfið aðstoð

Sigfríð Andradóttir - sigfrida@simnet.is Sigríður Guðmundsdóttir - sigud69@gmail.com